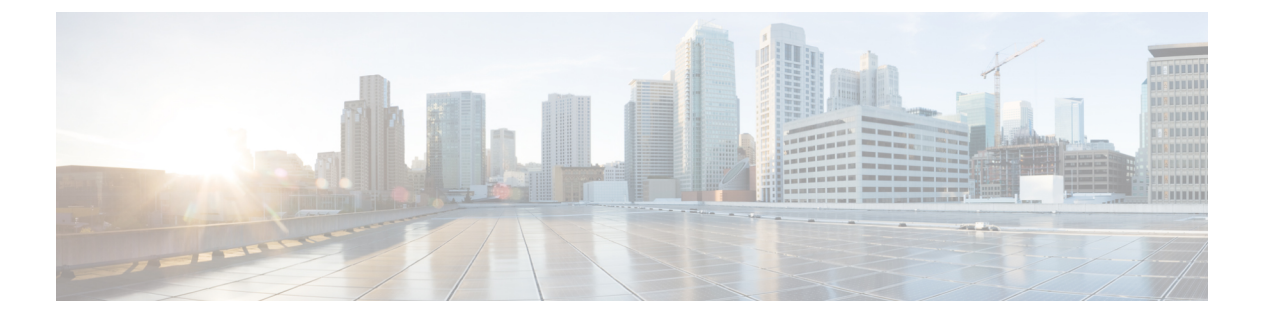

# QoS

以下のトピックでは、Threat Defense デバイスを使ってネットワーク トラフィックを管理する ために Quality of Service (QoS) 機能を使用する方法について説明します。

- QoS の概要 (1ページ)
- QoS ポリシーについて (2ページ)
- QoS の要件と前提条件 (2ページ)
- QoS ポリシーによるレート制限 (3ページ)
- QoS の履歴 (14 ページ)

# **QoS**の概要

Quality of Service (QoS) は、アクセス制御によって許可または信頼されている(ポリシーの) ネットワークトラフィックをレート制限します。システムはファストパスされたトラフィック にレート制限は行いません。

QoS は Threat Defense デバイスのルーテッドインターフェイスでのみサポートされています が、サイト間 VPN および VTI インターフェイスではサポートされていません。

### レート制限された接続のロギング

QoS用のロギング設定はありません。接続はロギングなしでレート制限することができ、また レート制限されているという理由だけで接続をロギングすることはできません。接続イベント で QoS 情報を表示するには、適切な接続の終了を Management Center データベースに個別にロ ギングする必要があります。詳細については、Cisco Secure Firewall Management Center アドミ ニストレーションガイドの「Other Connections You Can Log」を参照してください。

レート制限された接続の接続イベントには、どの程度のトラフィックがドロップされ、どの QoSの設定がトラフィックを制限したかについての情報が含まれています。この情報はイベン トビュー(ワークフロー)、ダッシュボード、レポートで確認できます。

# QoS ポリシーについて

管理対象デバイスに展開する QoS ポリシーによりレート制限が決まります。各 QoS ポリシー は、複数のデバイスを対象にすることができます。各デバイスで同時に展開可能な QoS ポリ シーは1つです。

システムは指定した順序で QoS ルールをトラフィックと照合します。システムは、すべての 条件がトラフィックに一致する最初のルールに従ってトラフィックをレート制限します。どの ルールにも一致しないトラフィックは、レート制限を受けません。

(注) デバイス上の QoS ルールを含むルールの総数は 255 以下である必要があります。このしきい 値に達すると、展開警告メッセージが表示されます。正常に展開するには、ルールの数を減ら す必要があります。

QoSルールは、送信元または接続先(ルーティング先)インターフェイスによって制約を設ける必要があります。システムは、これらの個別のインターフェイスでそれぞれ独立したレート制限を行います。複数のインターフェイスにまとめてレート制限を指定することはできません。

QoS ルールでは、その他のネットワーク特性や、アプリケーション、URL、ユーザ ID、およ びカスタム セキュリティ グループ タグ (SGT) などのコンテキスト情報によってトラフィッ クのレート制限を行うこともできます。

ダウンロード トラフィックとアップロード トラフィックは、それぞれ独立してレート制限が 可能です。システムは、接続イニシエータを基準としてダウンロードかアップロードかを判別 します。

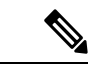

(注) QoSはメインアクセス制御設定に従属するものではありません。QoSは個別に設定します。ただし、同じデバイスに展開されたアクセスコントロールポリシーおよび QoS ポリシーはアイデンティティ設定を共有します。アクセス制御への他のポリシーの関連付けを参照してください。

# QoS の要件と前提条件

モデルのサポート Threat Defense

**サポートされるドメイン** 任意

ユーザの役割

管理者

アクセス管理者

ネットワーク管理者

# QoS ポリシーによるレート制限

ポリシー ベースのレート制限を実行するために、管理対象デバイスに QoS ポリシーを設定して展開します。各 QoS ポリシーは、複数のデバイスを対象にすることができます。各デバイスで同時に展開可能な QoS ポリシーは1つです。

ポリシーの編集は、1つのブラウザウィンドウを使用して、一度に1人のみで行う必要があり ます。複数のユーザが同じポリシーを保存した場合は、最後に保存された変更が保持されま す。ユーザにとっての便宜性を考慮して、各ポリシーを現在編集している人(いる場合)の情 報が表示されます。セッションのプライバシーを保護するために、ポリシーエディタが非アク ティブになってから 30 分後に警告が表示されます。60 分後には、システムにより変更が破棄 されます。

#### 手順

- ステップ1 [デバイス(Devices)]>[QoS]を選択します。
- ステップ2 [新規ポリシー(New Policy)]をクリックして、新しい QoS ポリシーを作成して、必要に応じ てターゲット デバイスを割り当てます。詳細については、QoS ポリシーの作成 (4ページ) を参照してください。

既存のポリシーを[コピー (Copy)] ( ) または[編集 (Edit)] ( ) することもできます。

ステップ3 QoS ルールを設定します。QoS ルールの設定(5ページ)またはQoS ルール条件(8ページ)を参照してください。

QoS ポリシーエディタの [ルール (Rules)]には、各ルールが評価順にリストされ、ルール条件とレート制限の設定の概要が表示されます。右クリックのメニューには、ルールの管理オプション (移動、有効化、無効化など)があります。

大規模な展開では、特定のデバイスまたはデバイスのグループに影響するルールのみを表示する、[デバイス基準のフィルタ(Filter by Device)]が役に立ちます。また、ルールの検索とルール内の検索も可能です。システムは、[ルールの検索(Search Rules)]フィールドに入力されたテキストをルールの名前および条件値と照合します。これには、オブジェクトとオブジェクトグループが含まれます。

- (注) ルールを適切に作成して順序付けることは複雑なタスクですが、効果的な展開を構築する上で不可欠なタスクです。慎重に計画していないと、ルールが別のルールをプリエンプション処理したり、追加のライセンスが必要になったり、ルールに無効な設定が含まれる場合があります。アイコンにより、コメント、警告、およびエラーが表されます。問題があれば、[警告の表示(Show Warnings)]をクリックしてリストを表示します。詳細については、アクセス制御ルールのベストプラクティスを参照してください。
- ステップ4 [ポリシーの割り当て (Policy Assignments)]をクリックして、ポリシーがターゲットにしている管理対象デバイスを特定します。詳細については、QoS ポリシーのターゲットデバイスの設定 (5ページ)を参照してください。

ポリシーの作成中にデバイス ターゲットを特定した場合は、選択内容を確認します。

- ステップ5 QoS ポリシーを保存します。
- ステップ6 この機能では一部のパケットを通過させる必要があるため、これらのパケットを検査するよう にシステムを設定する必要があります。トラフィック識別の前に通過するパケットを処理する ためのベストプラクティスおよびトラフィック識別の前に通過するパケットを処理するための ポリシーの指定を参照してください。
- ステップ1 設定変更を展開します設定変更の展開を参照してください。

## QoS ポリシーの作成

ルールのない新規 QoS ポリシーは、レート制限を実行しません。

#### 手順

- ステップ1 [デバイス (Devices)]>[QoS]を選択します。
- ステップ2 [新しいポリシー(New Policy)]をクリックします。
- ステップ3 [名前(Name)] を入力し、必要に応じて [説明(Description)] を入力します。
- ステップ4 (オプション)ポリシーを展開する [使用可能なデバイス(Available Devices)]を選択し、[ポ リシーに追加(Add to Policy)]をクリックするか、[選択されたデバイス(Selected Devices)] にドラッグアンドドロップします。表示されるデバイスを絞り込むには、[検索(Search)] フィールドに検索文字列を入力します。

ポリシーを展開する前に、デバイスを割り当てる必要があります。

**ステップ5** [保存 (Save)] をクリックします。

### 次のタスク

• QoS ポリシーを設定および展開します。QoS ポリシーによるレート制限 (3 ページ) を 参照してください。

# **QoS** ポリシーのターゲット デバイスの設定

各 QoS ポリシーは、複数のデバイスを対象にすることができます。各デバイスで同時に展開 可能な QoS ポリシーは 1 つです。

手順

ステップ1 QoS ポリシーエディタで、[ポリシーの割り当て(Policy Assignments)] をクリックします。

ステップ2 ターゲットリストを作成します。

- ・追加:1つ以上の[使用可能なデバイス(Available Devices)]を選択して、[ポリシーに追加(Add to Policy)]をクリックするか、[選択したデバイス(Selected Devices)]のリストにドラッグアンドドロップします。
- ・削除:1つのデバイスの横にある[削除(Delete)](■) をクリックするか、複数のデバ イスを選択して、右クリックしてから[選択済み項目の削除(Delete Selected)]を選択し ます。
- ・検索:検索フィールドに検索文字列を入力します。検索をクリアするには、[クリア (Clear)](×)をクリックします。
- ステップ3 [OK] をクリックしてポリシーの割り当てを保存します。
- **ステップ4** [保存 (Save)] をクリックしてポリシーを保存します。

次のタスク

・設定変更を展開します設定変更の展開を参照してください。

## QoS ルールの設定

ルールを作成または編集するときに、一般的なルール プロパティを設定するには、ルール エ ディタの上部を使用します。ルール条件とコメントを設定するには、ルールエディタの下部を 使用します。

### 手順

ステップ1 QoS ポリシーエディタの [ルール (Rules)] で、次の操作を実行します。

- ・ルールの追加:[ルールの追加(Add Rule)]をクリックします。
- ルールの編集:[編集(Edit)] (♪) をクリックします。

ステップ2 [名前 (Name)]を入力します。

ステップ3 ルール コンポーネントを設定します。

- •[有効化(Enabled)]:ルールを有効にするかどうかを指定します。
- [QoSの適用(Apply QoS On)]: レート制限するインターフェイス([宛先インターフェイスオブジェクトのインターフェイス(Interfaces in Destination Interface Objects)]または[送信元インターフェイスオブジェクトのインターフェイス(Interfaces in Source Interface Objects)])を選択します。選択するインターフェイスは、入力されたインターフェイス制約(任意ではなく)と一致する必要があります。
- [インターフェイスごとのトラフィック制限(Traffic Limit Per Interface)]:ダウンロード 制限とアップロード制限を Mbits/sec 単位で入力します。[無制限(Unlimited)]のデフォ ルト値にすると、一致するトラフィックはその方向でレート制限されません。
- •[条件(Conditions)]: 追加する対応条件をクリックします。[QoSの適用(Apply QoS On)] の選択内容に対応する、送信元インターフェイスまたは宛先インターフェイスの条件を設 定する必要があります。
- [コメント (Comments)]:[コメント (Comments)]をクリックします。コメントを追加するには、[新規コメント (New Comment)]をクリックしてコメントを入力し、[OK]をクリックします。ルールを保存するまでこのコメントを編集または削除できます。

ルール コンポーネントの詳細については、QoS ルール コンポーネント (6 ページ)を参照し てください。

- ステップ4 ルールを保存します。
- **ステップ5** ポリシーエディタで、ルールの位置を設定します。クリックしてドラッグするか、または右ク リックメニューを使用してカットアンドペーストを実行します。

ルールには1から番号が付けられます。システムは、ルール番号の昇順で上から順に、ルール をトラフィックと照合します。トラフィックが一致する最初のルールは、そのトラフィックを 処理するルールです。適切なルールの順序を指定することで、ネットワークトラフィックの処 理に必要なリソースが削減され、ルールのプリエンプションを回避できます。

**ステップ6**[保存(Save)]をクリックしてポリシーを保存します。

#### 次のタスク

・設定変更を展開します設定変更の展開を参照してください。

#### 関連トピック

アクセス制御ルールのベストプラクティス

## QoS ルール コンポーネント

### 状態(有効/無効)

デフォルトでは、ルールは有効になっています。ルールを無効にすると、システムはそのルー ルを使用せず、そのルールに対する警告とエラーの生成を停止します。

### インターフェイス(QoSの適用対象)

すべてのトラフィックがレート制限されている QoS のルールは保存できません。QoS のルー ルごとに、次のいずれかに QoS を適用する必要があります:

- ・送信元インターフェイスオブジェクトのインターフェイス:レートは、ルールの送信元インターフェイスを介するトラフィックに制限されます。このオプションを選択すると、少なくとも1つの送信元インターフェイスの制約を追加する必要があります(どんな制約であってもよいわけではありません)。
- 宛先インターフェイスオブジェクト:レートは、ルールの宛先インターフェイスを介する トラフィックに制限されます。このオプションを選択すると、少なくとも1つの宛先イン ターフェイスの制約を追加する必要があります(どんな制約であってもよいわけではあり ません)。

### インターフェイスごとのトラフィック制限

QoS ルールでは、[QoS の適用対象(Apply QoS On)]オプションで指定するインターフェイス ごとに個別にレートを制限します。インターフェイスのセットに対して集約レート制限を指定 することはできません。

トラフィックのレート制限を M ビット/秒とします。[無制限(Unlimited)]のデフォルト値では、一致したトラフィックのレートは制限されません。

ダウンロード トラフィックとアップロード トラフィックは、それぞれ独立してレート制限が 可能です。システムは、接続イニシエータを基準としてダウンロードかアップロードかを判別 します。

インターフェイスの最大スループットを超える制限を指定すると、システムは一致しているト ラフィックのレート制限は行いません。最大スループットはインターフェイスのハードウェア 構成による影響を受ける可能性があり、各デバイス([デバイス (Devices)]>[デバイス管理 (Device Management)])のプロパティに指定します。

### 条件

条件は、ルールが処理する特定のトラフィックを指定します。複数の条件により各ルールを設 定できます。トラフィックは、ルールに一致するすべての条件に適合する必要があります。各 条件の種類には、ルールエディタ内に独自のタブがあります。詳細については、QoS ルール 条件(8ページ)を参照してください。

### 説明

ルールで変更を保存するたびに、コメントを追加することができます。たとえば、他のユーザ のために設定全体を要約したり、ルールの変更時期と変更理由を記載することができます。

ポリシー エディタでは、システムがそのルールのコメント数を表示します。ルール エディタ では、[コメント (Comments)]タブを使用して、既存のコメントを表示し、新しいコメントを 追加します。

# **QoS** ルール条件

条件は、ルールが処理する特定のトラフィックを指定します。複数の条件により各ルールを設 定できます。トラフィックは、ルールに一致するすべての条件に適合する必要があります。各 条件の種類には、ルールエディタ内に独自のタブがあります。以下を使用して、トラフィック をレート制限できます:

詳細については、次の項を参照してください。

### 関連トピック

インターフェイスルール条件 (8 ~ - ジ)ネットワークルール条件 (8 ~ - ジ)ユーザールール条件 (9 ~ - ジ)アプリケーションルール条件 (9 ~ - ジ)ポートルールの条件 (11 ~ - ジ)URL ルール条件 (13 ~ - ジ)カスタム SGT ルール条件 (13 ~ - ジ)

### インターフェイスルール条件

インターフェイスルールの条件は送信元インターフェイスと宛先インターフェイスによってト ラフィックを制御します。

ルールタイプと導入環境でのデバイスにより、セキュリティゾーンやインターフェイスグルー プと呼ばれる定義済みのインターフェイスオブジェクトを使用してインターフェイス条件を構 築できます。インターフェイスオブジェクトはネットワークをセグメント化して複数のデバイ ス間でインターフェイスをグループ化することによってトラフィックフローを制御し、分類し やすくします。インターフェイス (Interface) を参照してください。

# $\mathcal{P}$

ヒント インターフェイスによってルールを制約するのは、システムパフォーマンスを改善するための 最適な方法の1つです。ルールがデバイスのすべてのインターフェイスを除外する場合、その ルールはそのデバイスのパフォーマンスに影響しません。

インターフェイスオブジェクト内のすべてのインターフェイスが同じタイプ(すべてインライン、パッシブ、スイッチド、ルーテッド、または ASA FirePOWER)である必要があるのと同様に、インターフェイス条件で使用されているすべてのインターフェイスオブジェクトは同じタイプである必要があります。パッシブに展開されたデバイスはトラフィックを送信しないため、パッシブ展開では宛先インターフェイスでルールを制約することはできません。

### ネットワークルール条件

ネットワーク ルールの条件では、内部ヘッダーを使用して、送信元と宛先の IP アドレスを基準にトラフィックを制御します。外部ヘッダーを使用するトンネルルールでは、ネットワーク 条件の代わりにトンネル エンドポイント条件を使用します。

事前定義されたオブジェクトを使用してネットワーク条件を作成することも、個々の IP アド レスまたはアドレス ブロックを手動で指定することもできます。

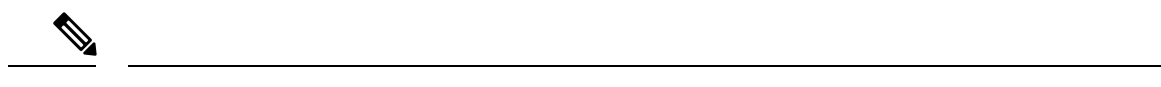

(注) アイデンティティルールで FDQN ネットワークオブジェクトを使用することはできません。

可能な場合は常に、一致基準を空のままにします(特にセキュリティゾーン、ネットワーク オブジェクト、およびポートオブジェクトの場合)。基準を複数指定すると、指定した条件の 内容についてすべての組み合わせと照合する必要があります。

### ユーザールール条件

ユーザールール条件では、接続を開始したユーザー、またはユーザーが属するグループに基づ いてトラフィックが照合されます。たとえば、財務グループの全員がネットワークリソースに アクセスすることを禁止するブロックルールを設定できます。

アクセス制御ルールのみの場合、ID ポリシーをアクセス コントロール ポリシーに最初に関連 付ける必要があります(アクセス制御への他のポリシーの関連付けを参照)。

設定されたレルムのユーザーとグループの設定に加えて、次の特殊なアイデンティティユー ザーのポリシーを設定できます。

- [失敗した認証(Failed Authentication)]: キャプティブポータルでの認証に失敗したユー ザー。
- •[ゲスト(Guest)]:キャプティブポータルでゲストユーザーとして設定されたユーザー。
- [認証不要(No Authentication Required)]: アイデンティティの[認証不要(No Authentication Required)] ルールアクションに一致するユーザー。
- •[不明(Unknown)]:識別できないユーザー。たとえば、設定されたレルムによってダウ ンロードされていないユーザー。

### アプリケーションルール条件

システムはIPトラフィックを分析する際、ネットワークで一般的に使用されているアプリケー ションを識別および分類できます。このディスカバリベースのアプリケーション認識は、アプ リケーション制御、つまりアプリケーション トラフィック制御機能の基本です。

システム提供のアプリケーションフィルタは、アプリケーションの基本特性(タイプ、リス ク、ビジネスとの関連性、カテゴリ、およびタグ)にしたがってアプリケーションを整理する ことで、アプリケーション制御に役立ちます。システム提供のフィルタの組み合わせやアプリ ケーションの任意の組み合わせをもとに、ユーザー定義の再利用可能フィルタを作成できま す。

ポリシーのアプリケーションルール条件ごとに、少なくとも1つのディテクタが有効にされて いる必要があります。有効になっているディテクタがないアプリケーションについては、シス テム提供のすべてのディテクタが自動的に有効になります。ディテクタが存在しない場合は、 そのアプリケーションについて最後に変更されたユーザー定義ディテクタが有効になります。 アプリケーション ディテクタの詳細については、アプリケーション ディテクタの基本を参照 してください。

アプリケーションフィルタと個別に指定されたアプリケーションの両方を使用することで、完 全なカバレッジを確保できます。ただし、アクセス コントロール ルールの順序を指定する前 に、次の注意事項を確認してください。

### アプリケーション フィルタの利点

アプリケーションフィルタにより、迅速にアプリケーション制御を設定できます。たとえば、 システム提供のフィルタを使って、リスクが高く、ビジネスとの関連性が低いアプリケーショ ンをすべて認識してブロックするアクセス コントロール ルールを簡単に作成できます。ユー ザがそれらのアプリケーションの1つを使用しようとすると、システムがセッションをブロッ クします。

アプリケーションフィルタを使用することで、ポリシーの作成と管理は簡単になります。この 方法によりアプリケーショントラフィックが期待どおりに制御されます。シスコは、システム と脆弱性データベース(VDB)の更新を通して、頻繁にアプリケーションディテクタを更新 しています。このため、アプリケーショントラフィックは常に最新のディテクタによってモニ タされます。また、独自のディテクタを作成し、どのような特性のアプリケーションを検出す るかを割り当て、既存のフィルタを自動的に追加することもできます。

### アプリケーションの特性

システムは、次の表に示す基準を使用して、検出された各アプリケーションの特性を判別しま す。これらの特性をアプリケーションフィルタとして使用します。

| 特性                                   | 説明                                                       | 例                                           |
|--------------------------------------|----------------------------------------------------------|---------------------------------------------|
| タイプ                                  | アプリケーション プロトコルは、ホスト間の通信を意味<br>します。                       | HTTPとSSHはアプリケーションプロ<br>トコルです。               |
|                                      | クライアントは、ホスト上で動作しているソフトウェアを<br>意味します。                     | Web ブラウザと電子メールクライアン<br>トはクライアントです。          |
|                                      | Web アプリケーションは、HTTP トラフィックの内容また<br>は要求された URL を意味します。     | MPEG ビデオと Facebook は Web アプ<br>リケーションです。    |
| リスク (Risk)                           | アプリケーションが組織のセキュリティ ポリシーに違反<br>することがある目的で使用される可能性。        | ピアツーピアアプリケーションはリス<br>クが極めて高いと見なされます。        |
| ビジネスとの関連<br>性(Business<br>Relevance) | アプリケーションが、娯楽目的ではなく、組織のビジネス<br>活動の範囲内で使用される可能性。           | ゲームアプリケーションはビジネスと<br>の関連性が極めて低いと見なされま<br>す。 |
| カテゴリ<br>(Category)                   | アプリケーションの最も不可欠な機能を表す一般的な分類。各アプリケーションは、少なくとも1つのカテゴリに属します。 | Facebook はソーシャル ネットワーキン<br>グのカテゴリに含まれます。    |

### 表1:アプリケーションの特性

10

| 特性       | 説明                                                              | 例                                                                                   |
|----------|-----------------------------------------------------------------|-------------------------------------------------------------------------------------|
| タグ (Tag) | アプリケーションに関する追加情報。アプリケーションに<br>は任意の数のタグを付けることができます(タグなしも可<br>能)。 | ビデオストリーミングWebアプリケー<br>ションには、ほとんどの場合、high<br>bandwidthとdisplays adsという<br>タグが付けられます。 |

### 関連トピック

アプリケーション制御の設定のベストプラクティス

### ポートルールの条件

ポート条件を使用することで、トラフィックの送信元および宛先のポートに応じてそのトラ フィックを制御できます。

可能な場合は常に、一致基準を空のままにします(特にセキュリティゾーン、ネットワーク オブジェクト、およびポートオブジェクトの場合)。基準を複数指定すると、指定した条件の 内容についてすべての組み合わせと照合する必要があります。

### ポートベースのルールのベストプラクティス

ポートの指定は、アプリケーションをターゲット指定するための従来の方法です。ただし、ア プリケーションは、固有のポートを使用してアクセス コントロール ブロックをバイパスする ように設定することが可能です。そのため、可能な場合は常に、ポート基準ではなくアプリ ケーション フィルタリング基準を使用してトラフィックをターゲット指定します。

アプリケーションフィルタリングは、制御フローとデータフローのために個別のチャネルを動 的に開くアプリケーション(Threat Defense など)にも推奨されます。ポートベースのアクセ スコントロール ルールを使用すると、これらの種類のアプリケーションが正しく動作しなく なり、望ましい接続がブロックされる可能性があります。

### 送信元と宛先ポートの制約の使用

送信元ポートと宛先ポートの両方を制約に追加する場合、単一のトランスポートプロトコル (TCP または UDP)を共有するポートのみを追加できます。たとえば、送信元ポートとして DNS over TCP を追加する場合は、宛先ポートとして Yahoo Messenger Voice Chat (TCP)を追 加できますが、Yahoo Messenger Voice Chat (UDP)は追加できません。

送信元ポートのみ、あるいは宛先ポートのみを追加する場合は、異なるトランスポートプロト コルを使用するポートを追加できます。たとえば、DNS over TCP および DNS over UDP の両方 を1つのアクセス コントロール ルールの送信元ポート条件として追加できます。

### ポート、プロトコル、および ICMP コードルールの条件

ポート条件により、送信元ポートと宛先ポートに基づいてトラフィックが照合されます。ルー ルのタイプによって、「ポート」は次のいずれかを表します。

- TCP と UDP: TCP と UDP のトラフィックは、ポートに基づいて制御できます。システムは、カッコ内に記載されたプロトコル番号+オプションの関連ポートまたはポート範囲を使用してこの設定を表します。例: TCP(6)/22。
- ・ICMP: ICMP および ICMPv6(IPv6 ICMP)トラフィックは、そのインターネット層プロトコルと、オプションでタイプおよびコードに基づいて制御できます。例: ICMP(1):3:3
- プロトコル:ポートを使用しないその他のプロトコルを使用してトラフィックを制御できます。

可能な場合は常に、一致基準を空のままにします(特にセキュリティゾーン、ネットワーク オブジェクト、およびポートオブジェクトの場合)。基準を複数指定すると、指定した条件の 内容についてすべての組み合わせと照合する必要があります。

### ポートベースのルールのベストプラクティス

ポートの指定は、アプリケーションをターゲット指定するための従来の方法です。ただし、ア プリケーションは、固有のポートを使用してアクセス コントロール ブロックをバイパスする ように設定することが可能です。そのため、可能な場合は常に、ポート基準ではなくアプリ ケーションフィルタリング基準を使用してトラフィックをターゲット指定します。なお、プレ フィルタルールではアプリケーション フィルタリングを使用できません。

アプリケーションフィルタリングは、制御フローとデータフローのために個別のチャネルを動 的に開くアプリケーション (FTD など) にも推奨されます。ポートベースのアクセス コント ロールルールを使用すると、これらの種類のアプリケーションが正しく動作しなくなり、望ま しい接続がブロックされる可能性があります。

### 送信元と宛先ポートの制約の使用

送信元ポートと宛先ポートの両方を制約に追加する場合、単一のトランスポートプロトコル (TCP または UDP)を共有するポートのみを追加できます。たとえば、送信元ポートとして DNS over TCP を追加する場合は、宛先ポートとして Yahoo Messenger Voice Chat (TCP)を追 加できますが、Yahoo Messenger Voice Chat (UDP)は追加できません。

送信元ポートのみ、あるいは宛先ポートのみを追加する場合は、異なるトランスポートプロト コルを使用するポートを追加できます。たとえば、DNS over TCP と DNS over UDP の両方を1 つのアクセスコントロールルールの宛先ポート条件として追加できます。

#### ポート条件を使用した非 TCP トラフィックの照合

ポートベースではないプロトコルを照合できます。デフォルトでは、ポート条件を指定しない 場合は IP トラフィックを照合します。非 TCP トラフィックを照合するためのポート条件を設 定することはできますが、いくつかの制約事項があります。

アクセスコントロールルール:クラシックデバイスの場合、GREでカプセル化されたトラフィックをアクセスコントロールルールに照合するには、宛先ポート条件としてGRE(47)プロトコルを使用します。GRE制約ルールには、ネットワークベースの条件(ゾーン、IPアドレス、ポート、VLANタグ)のみを追加できます。また、GRE制約ルールが設定されたアクセスコントロールポリシーでは、システムが外側のヘッダーを使用して

12

**すべての**トラフィックを照合します。Threat Defense デバイスの場合、GRE でカプセル化 されたトラフィックを制御するには、プレフィルタ ポリシーでトンネル ルールを使用し ます。

- 復号ルール:これらのルールは TCP ポート条件のみをサポートします。
- IMCP エコー:タイプ 0 が設定された宛先 ICMP ポート、またはタイプ 129 が設定された 宛先 ICMPv6 ポートは、要求されていないエコー応答だけと照合されます。ICMP エコー 要求への応答として送信される ICMP エコー応答は無視されます。ルールですべての ICMP エコーに一致させるには、ICMP タイプ8または ICMPv6 タイプ 128 を使用してください。

### URLルール条件

URL 条件を使用してネットワークのユーザーがアクセスできる Web サイトを制御します。 詳細については、URL フィルタリングを参照してください。

## カスタム SGT ルール条件

ID ソースとして ISE/ISE-PIC を設定しない場合、ISE によって指定**されていない**セキュリティ グループタグ (SGT) 使用してトラフィックを制御できます。SGT は、信頼ネットワーク内 での、トラフィックの送信元の権限を指定します。

カスタム SGT ルールの条件では、システムが ISE サーバとの接続によって取得した ISE SGT ではなく、手動で作成された SGT オブジェクトを使ってトラフィックをフィルタ処理します。 この手動で作成された SGT オブジェクトは、制御するトラフィックの SGT 属性に対応しま す。カスタム SGT を使用したトラフィック制御は、ユーザ制御とは見なされません。

## ISE SGT とカスタム SGT ルール条件との比較

ルールの中には、割り当てられた SGT に基づいてトラフィックを制御するために使用できる ものがあります。ルールのタイプ、およびアイデンティティソースの設定によって、ISE割り 当ての SGT またはカスタム SGT のいずれかを使用して、トラフィックを割り当て済み SGT 属 性と照合することができます。

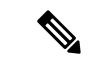

(注) ISE SGT を使用してトラフィックを照合する場合、パケットに SGT 属性が割り当てられていないとしても、パケットの送信元 IP アドレスが ISE 内で既知であれば、そのパケットは ISE SGT ルールと照合されます。

| 条件タイプ    | 要件                             | ルール エディタにリストされている SGT                    |
|----------|--------------------------------|------------------------------------------|
| ISE SGT  | ISE アイデンティティ<br>ソース            | ISEサーバをクエリして取得され、メタデータ<br>が自動的に更新される SGT |
| カスタム SGT | ISE/ISE-PIC アイデン<br>ティティ ソースなし | ユーザーが作成するスタティック SGT オブ<br>ジェクト           |

## カスタムセキュリティグループタグ(SGT)からISEセキュリティグループタグ(SGT) への自動遷移

カスタム SGT に一致するルールを作成し、ISE/ISE-PIC を ID ソースに設定すると、システム は次の動作をします。

- オブジェクトマネージャの[セキュリティグループタグ(Security Group Tag)]オプションを無効にします。システムは既存のSGTオブジェクトをそのまま保持しますが、それらの変更や、新しいオブジェクトの追加はできません。
- カスタム SGT 条件の既存のルールを保持します。ただし、これらのルールはトラフィックの照合を行いません。また、既存のルールにカスタム SGT 基準を追加することや、カスタム SGT 条件を含む新しいルールを作成することはできません。

ISEを設定する場合は、カスタムSGT条件を含む既存のルールは削除するか、無効にすることを推奨します。SGT属性を持つトラフィックを照合するには、代わりにISE属性条件を使用します。

# **QoS**の履歴

| 機能                                             | 最小<br>Management<br>Center | 最小 Threat<br>Defense | 詳細                                                                                                    |
|------------------------------------------------|----------------------------|----------------------|----------------------------------------------------------------------------------------------------|
| 廃止: FlexConfig での<br>priority-queue。           | 7.2.5                      | 7.2.5                | FlexConfigは、Threat Defense で priority-queue を設定するために使用されていました。このコマンドは削除されました。                                                             |
| レピュテーションが不<br>明な URL の処理を指<br>定する機能。           | 6.7.0                      | いずれか                 | 詳細については、URL フィルタリングの履歴を参照してください。<br>新しい/変更された画面:QoS ルールエディタ                                                                               |
| レート制限の増大。                                      | 6.2.1                      | いずれか                 | 最大レート制限が 1,000 Mbps から 100,000 Mbps に増やされました。<br>新しい/変更された画面: QoS ルールエディタ                                                                 |
| カスタム SGT および<br>元のクライアントネッ<br>トワークフィルタリン<br>グ。 | 6.2.1                      | いずれか                 | カスタム セキュリティ グループ タグ(SGT)および元のクライアン<br>トネットワーク情報(XFF、True-Client-IP、またはカスタム定義の<br>HTTP ヘッダー)を使用した、トラフィックのレート制限。<br>新しい/変更された画面:QoS ルールエディタ |
| QoS (レート制限)の<br>導入。                            | 6.1.0                      | いずれか                 | FTDは、アクセス制御によって許可または信頼されている(ポリシーの)ネットワークトラフィックをレート制限します。<br>新しい/変更された画面:[デバイス (Devices)]>[QoS]                                            |

14

翻訳について

このドキュメントは、米国シスコ発行ドキュメントの参考和訳です。リンク情報につきましては 、日本語版掲載時点で、英語版にアップデートがあり、リンク先のページが移動/変更されている 場合がありますことをご了承ください。あくまでも参考和訳となりますので、正式な内容につい ては米国サイトのドキュメントを参照ください。